## How to access the Intranet

http://www.graniteschools.org/

## Under EMPLOYEES, click "Employee Intranet"

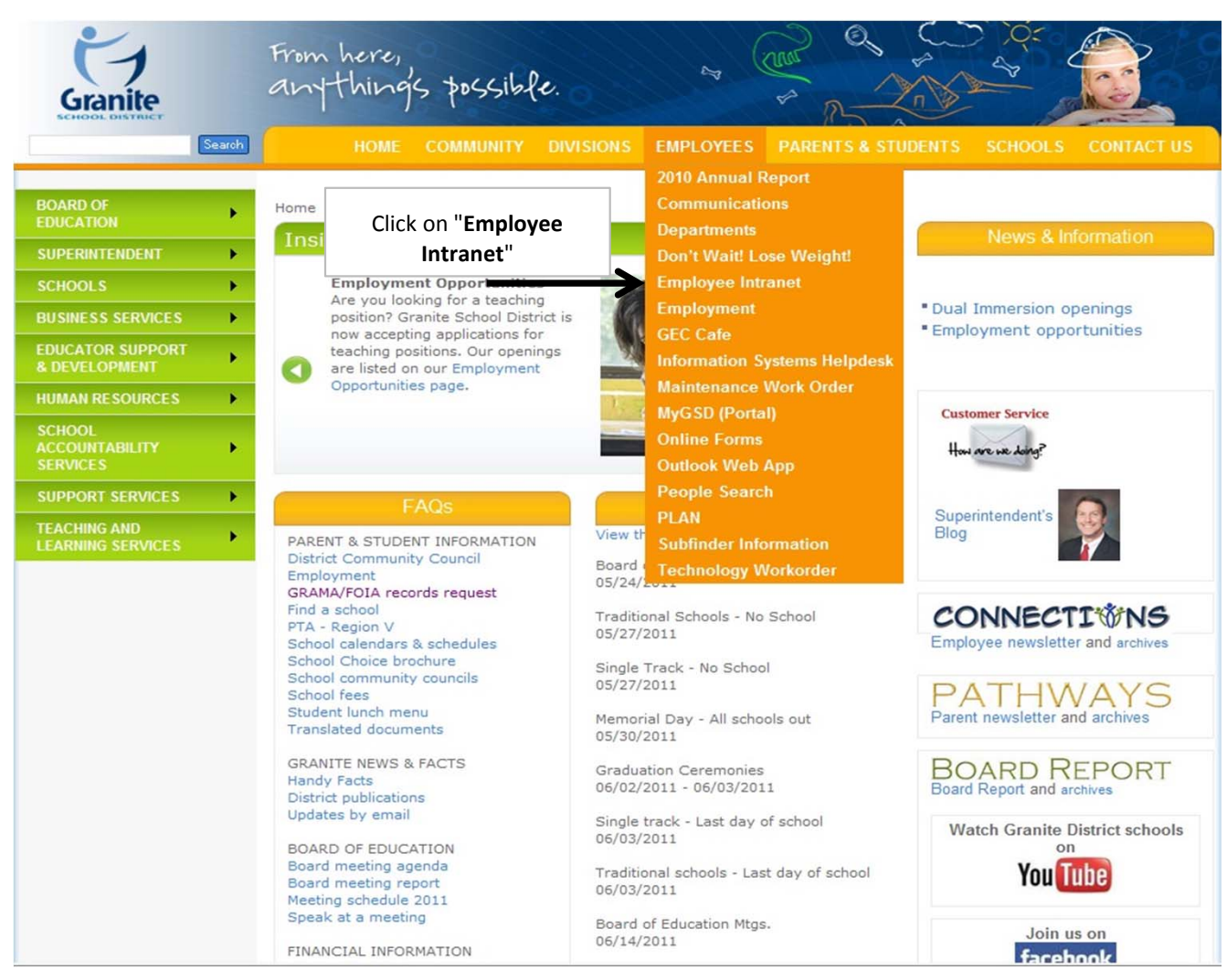

When prompted for the **USERNAME**, enter "**PrivateSchool**" When prompted for the **PASSWORD**, enter "**Sch00Iz**" (those are zeros)

| Windows Security | ×                                                                 |
|------------------|-------------------------------------------------------------------|
| Connecting to    | gsdsites.graniteschools.org.                                      |
|                  | User name Password Domain: GRANITESCHOOLS Remember my credentials |
|                  | OK Cancel                                                         |

## You should now be on the Intranet home page Hover your cursor over the word "DEPARTMENTS" Hover your cursor over the "TEACHING & LEARNING SERVICES" Click on "SPECIAL EDUCATION"

| SCHOOL DISTRICT                     |                                      |                                                                                         | DEPARTMENTS N                                                       | NEWS INTERDEPARTMENTAL SITES                                                                               |
|-------------------------------------|--------------------------------------|-----------------------------------------------------------------------------------------|---------------------------------------------------------------------|----------------------------------------------------------------------------------------------------|
| GSDSites<br>From here,<br>anythings | Þossibfe.                            |                                                                                         |                                                                     |                                                                                                    |
| DEPARTMENTS •                       | BUSINESS SERVICES                    |                                                                                         |                                                                     |                                                                                                    |
| NEWS FREPORTS                       | EDUCATIONAL<br>SUPPORT & DEVELOPMENT | Announcements                                                                           | 1/29/2010 3-24 PM                                                   | Employee Information                                                                                       |
| SEARCH<br>SITE S                    | SCHOOL<br>ACCOUNTABILITY<br>SERVICES | nor formatting changes on pay stubs. One<br>alances will be reported in HOURS instead o | Contract Employee Excused Days 2010 - 2011<br>Report Card Schedules |                                                                                                    |
| INTERDEPARTMENTAL SITES             | SUPERINTENDENT                       |                                                                                         | Employment & Benefits                                               |                                                                                                    |
|                                     | SUPPORT SERVICES                     |                                                                                         |                                                                     | Employee Benefits<br>Employment Opportunities                                                              |
|                                     | TEACHING &                           | CAREER & TECHNICAL<br>EDUCATION                                                         |                                                                     | Links                                                                                                    |
|                                     |                                      | EDUCATIONAL EQUITY                                                                      |                                                                     | GESPA (Granite Classified)                                                                                 |
|                                     |                                      | GRANITE TECHNICAL                                                                       |                                                                     | MyGSD (Portal)                                                                                             |
|                                     |                                      | INSTITUTE<br>INFORMATION SYSTEMS                                                        |                                                                     | Employee Microsoft Software Purchase<br>Purchase select Microsoft software art a VERY<br>discounted price. |
|                                     |                                      | INSTRUCTIONAL                                                                           |                                                                     | Newsletters                                                                                                |
|                                     |                                      | TECHNOLOGY                                                                              |                                                                     | Connections (Employee Newsletter)                                                                          |
|                                     |                                      | SPECIAL EDUCATION                                                                       |                                                                     | Employee Benefit Newsletter                                                                                |
|                                     |                                      | SPECIAL SCHOOLS                                                                         |                                                                     |                                                                                                    |
|                                     |                                      | TEACHING & LEARNING                                                                     |                                                                     |                                                                                                    |
|                                     |                                      | APPROVED SOFTWARE                                                                       |                                                                     |                                                                                                    |